By Bread Boards & Bill

# Project # 1 Scanning Radio AKA Ghost Box

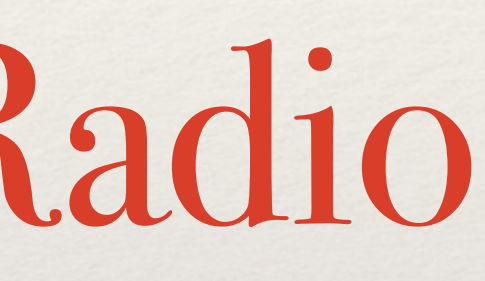

#### February 20 2022 Part 3

Ghost Box Part 3 Bill Chappell presents this Project, build at your own risk. The author is not responsible for errors or omissions in this document. This Project uses open-source software "arduino.org" Find links at <u>www.digitaldowsing.com/diy/</u> The Sketch for Part 2 can be downloaded at: Part 3 Arduino code

Software for the simple Ghost Box part 3. In this section I introduce more functions to the basic Arduino sketch. Along with a sample program written in python.

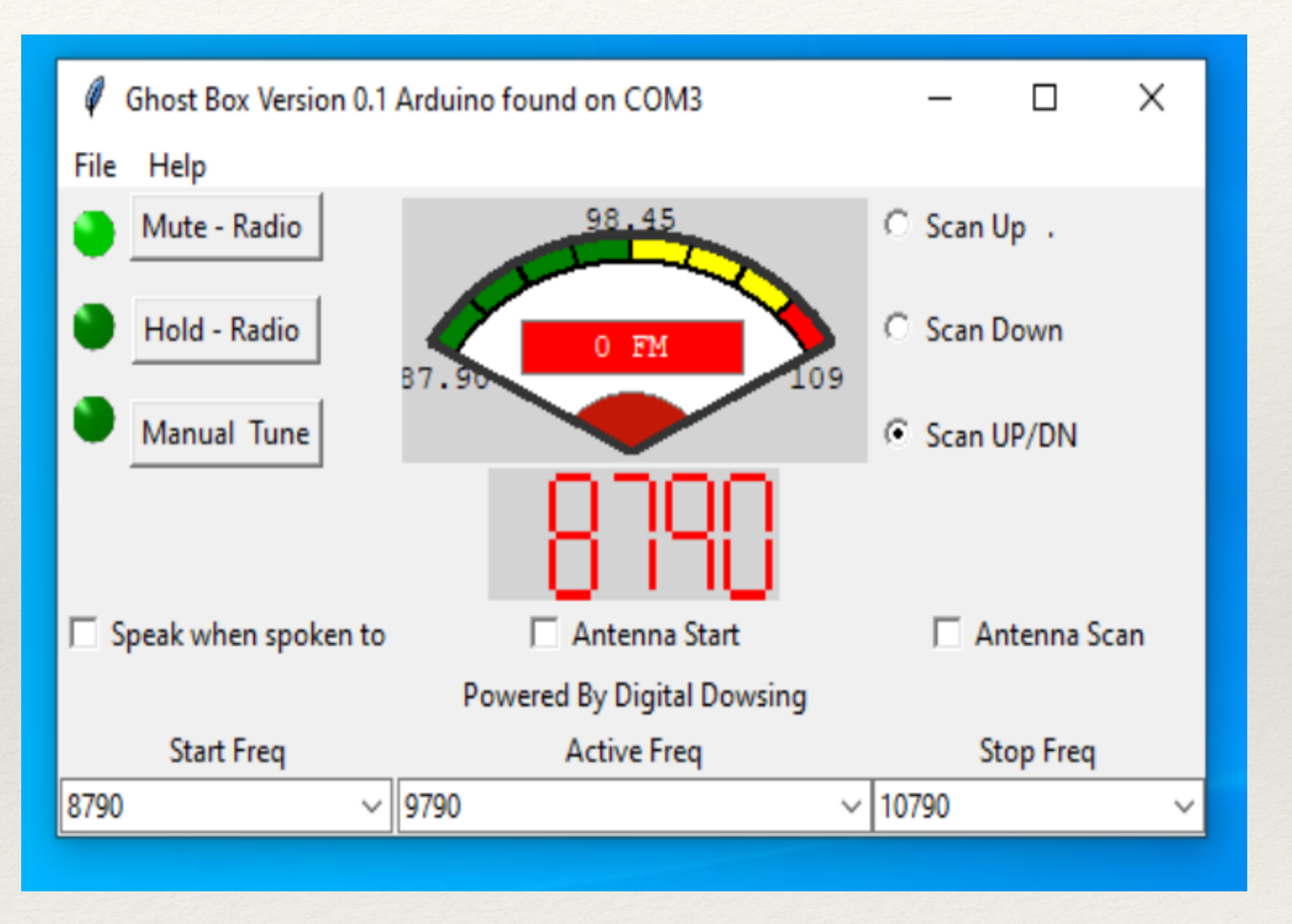

The software shown here is for Windows. When loaded, the software searches for a connected Arduino Uno. You must have your Arduino connected before loading the software.

The Title bar will show where the Arduino is connected.

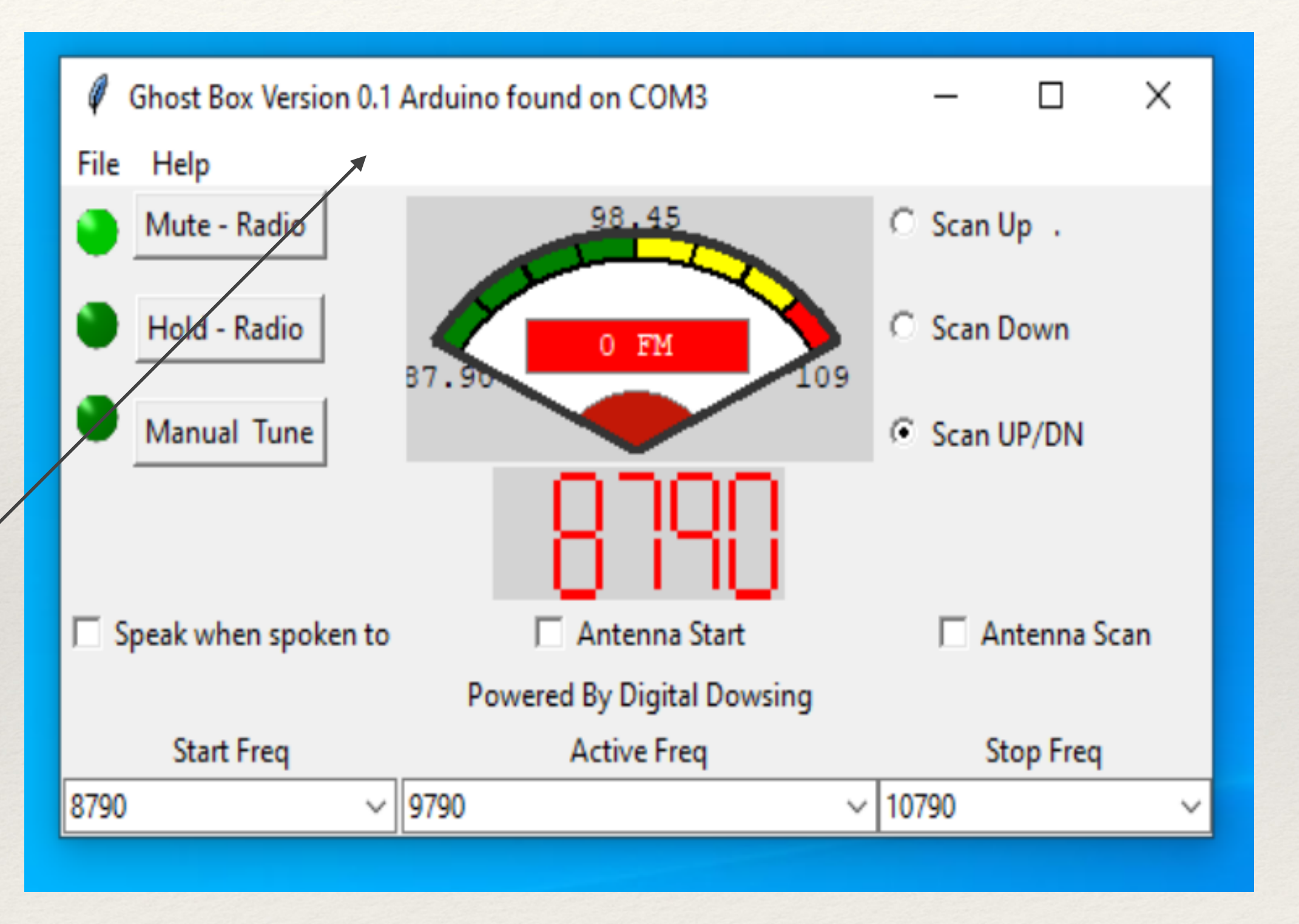

Mute on is the default for this software. The radio will not produce sound when Mute is on.

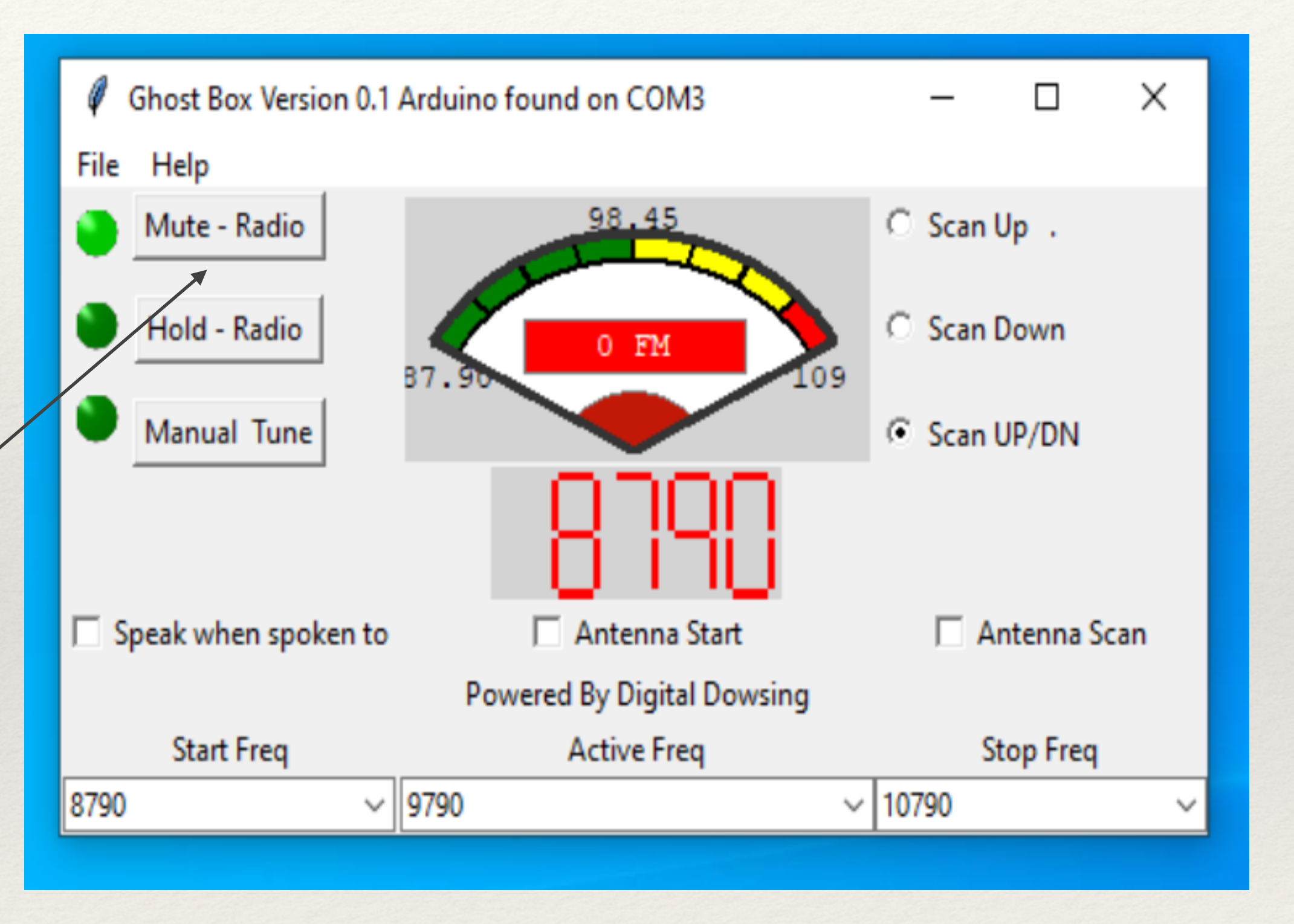

#### Hold stops the radio function. Functions resume when Hold is released.

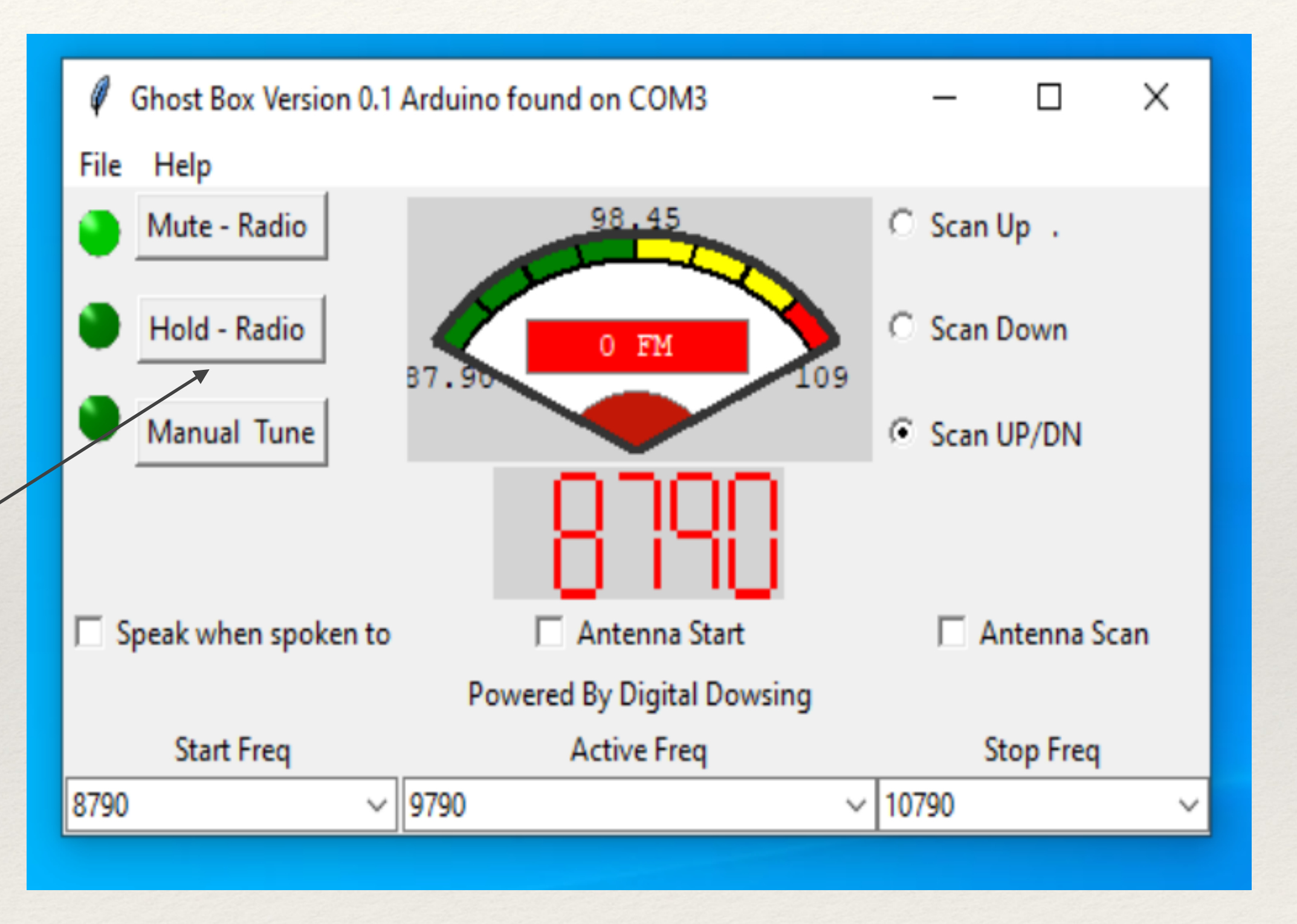

Manual Tune is used when checking local stations using the Manual Tuning dropbox. Mute should not be on when using this feature.

Press Manual Tune, then select the desired station from the dropdown box.

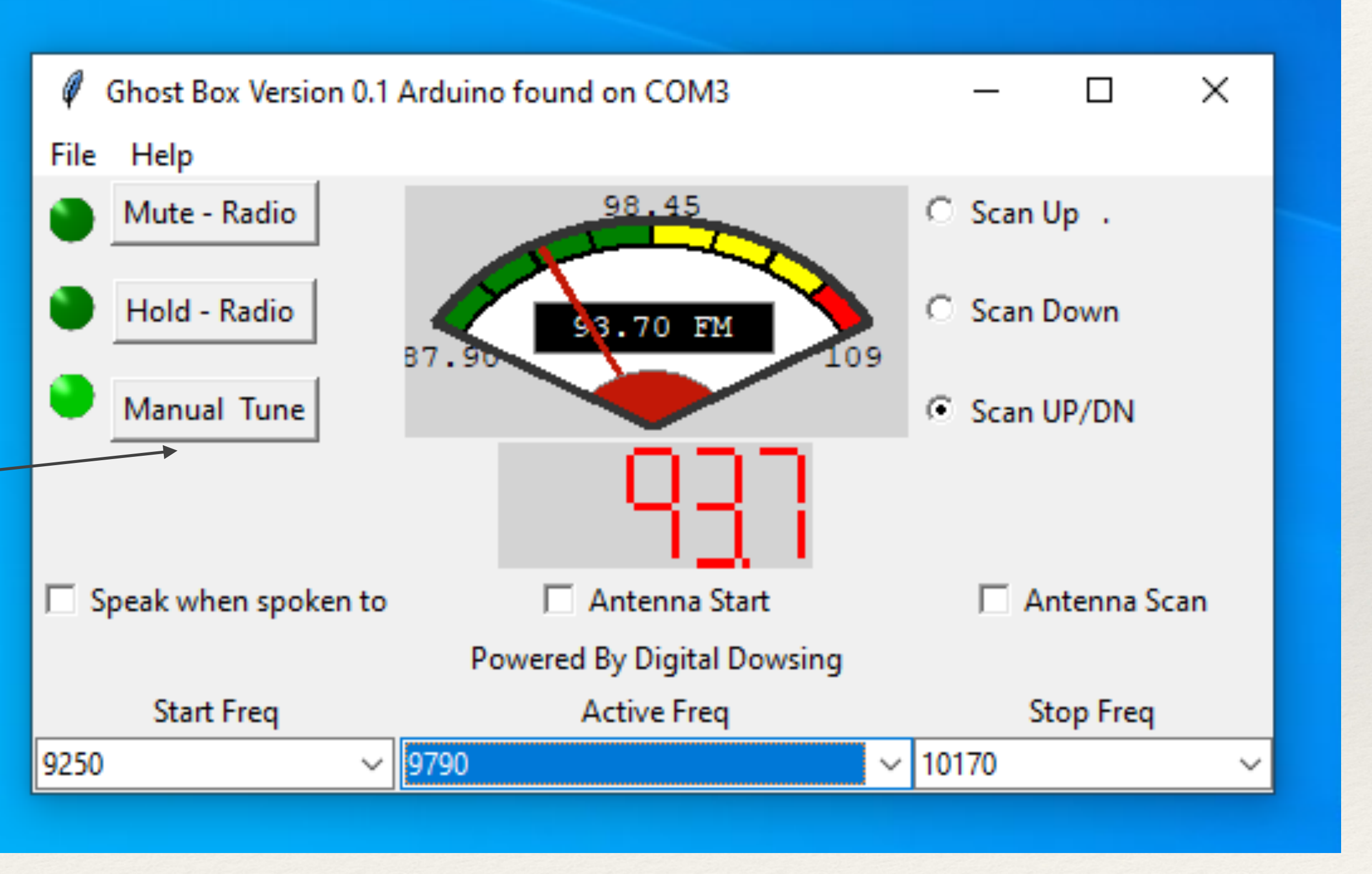

Manual Tune is used when checking local stations using the Manual Tuning dropbox. Mute should not be on when using this feature.

Press Manual Tune, then select the desired station from the dropdown box.

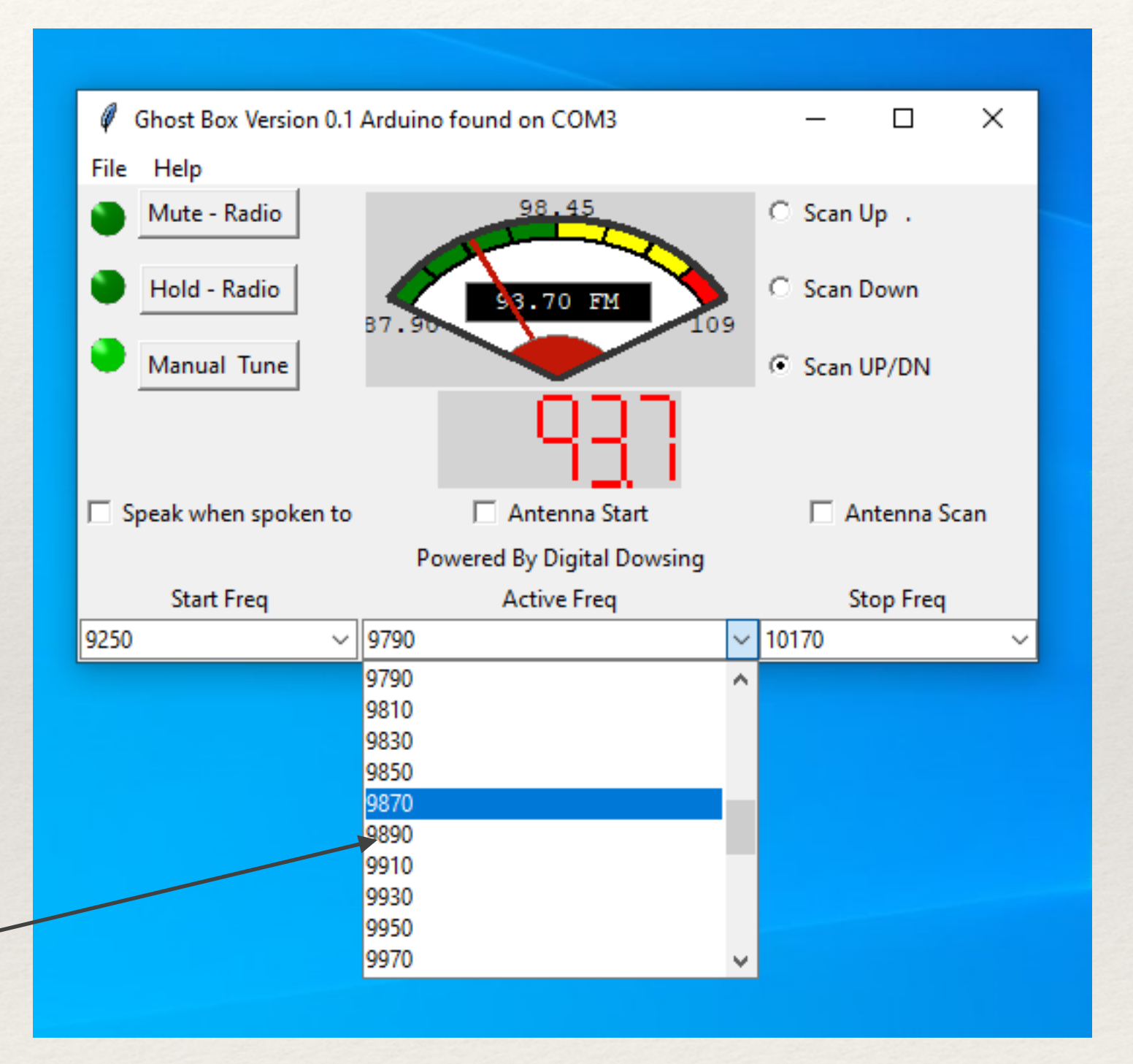

Start frequency can be set for the scan from the drop boxes. Select the desired frequency and click on it. Make sure the frequency display changes to show your selection.

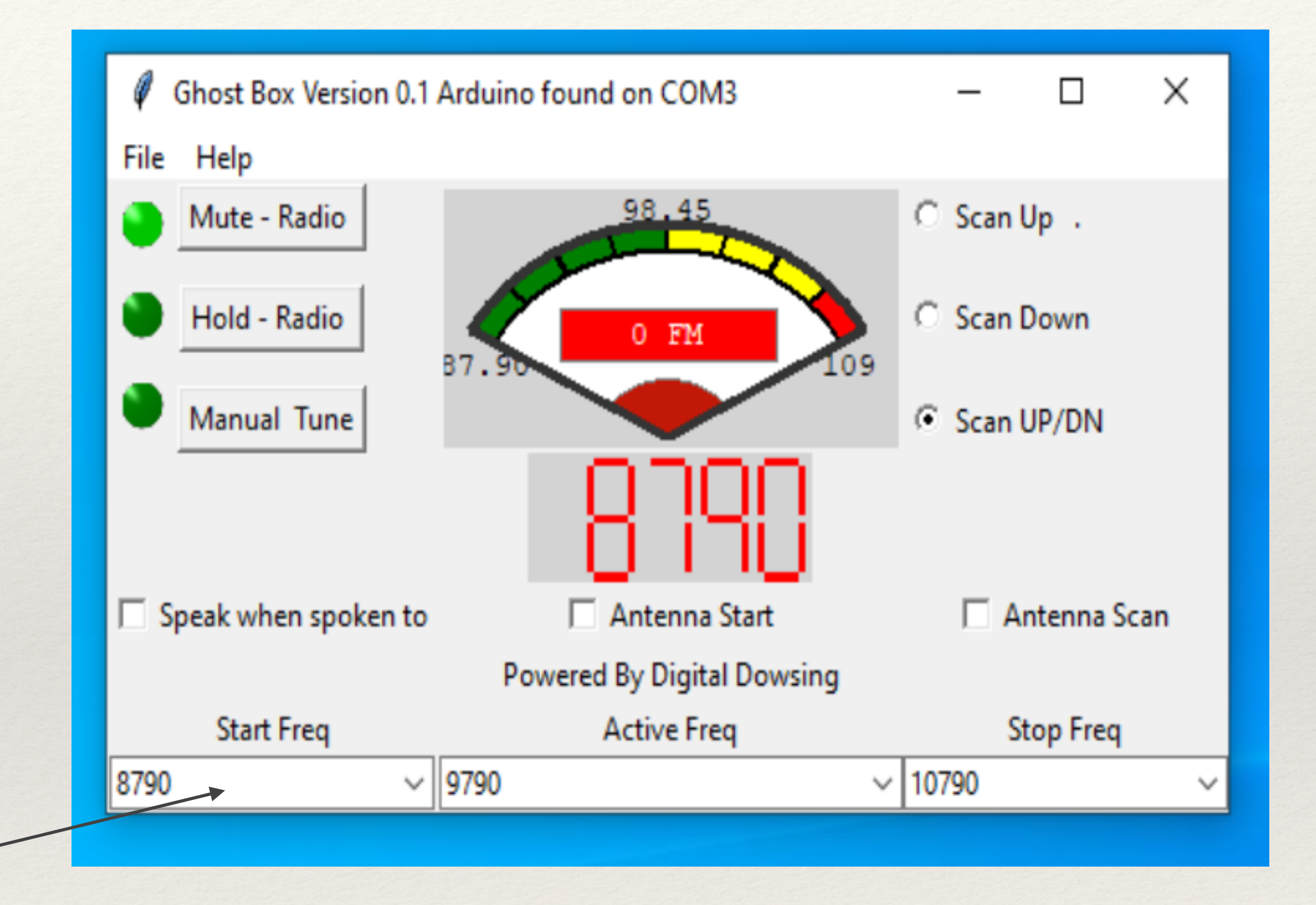

Stop frequency can be set for the scan from the drop boxes. Select the desired frequency and click on it. Make sure the frequency display changes to show your selection.

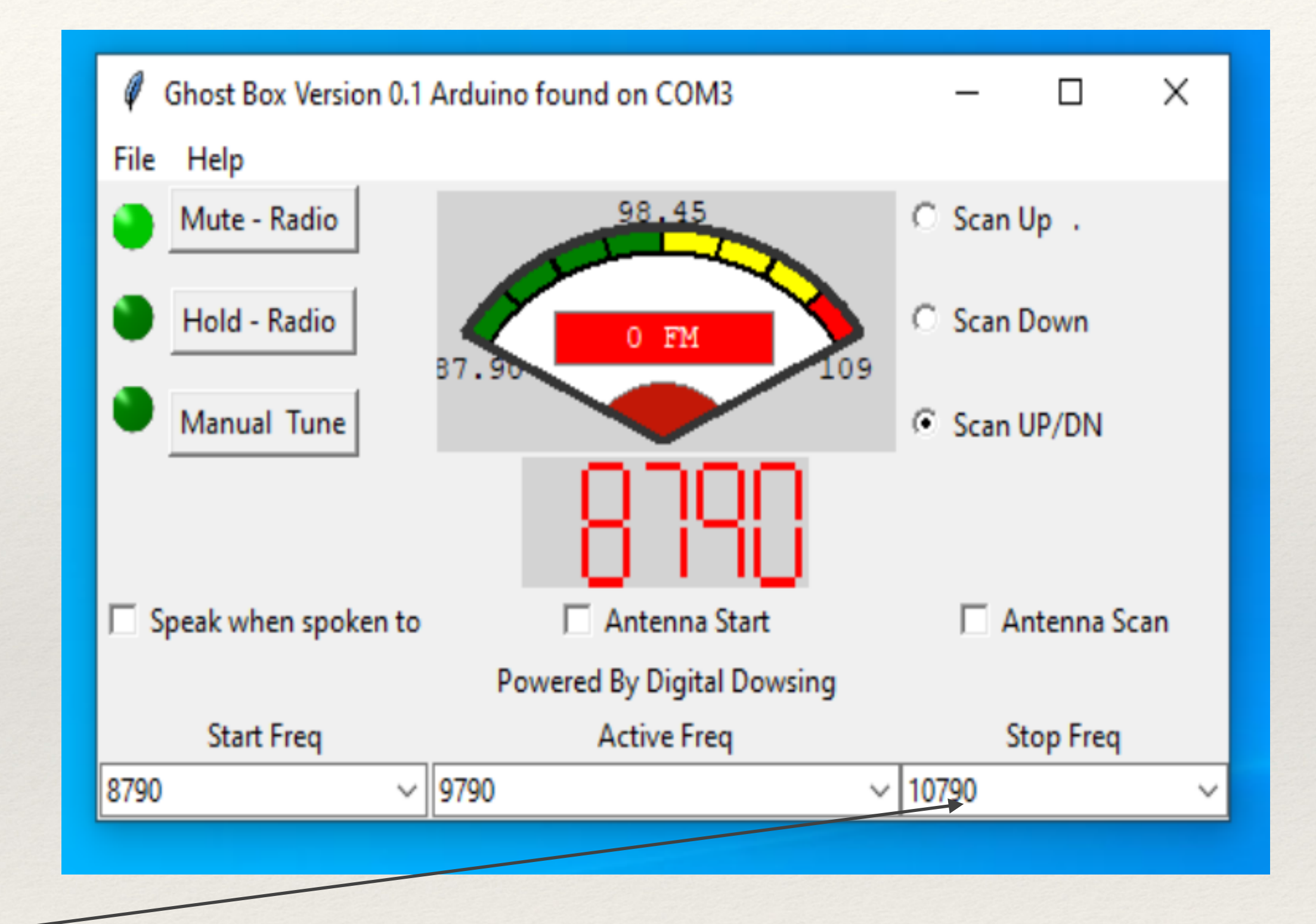

Set Scan Control selecting one of the three scan buttons on the righthand side.

The Software can scan from start to stop frequencies Scan Up Scan Down From Stop to Start Scan Down.

Scan Control can also scan from start to stop and back down to start.

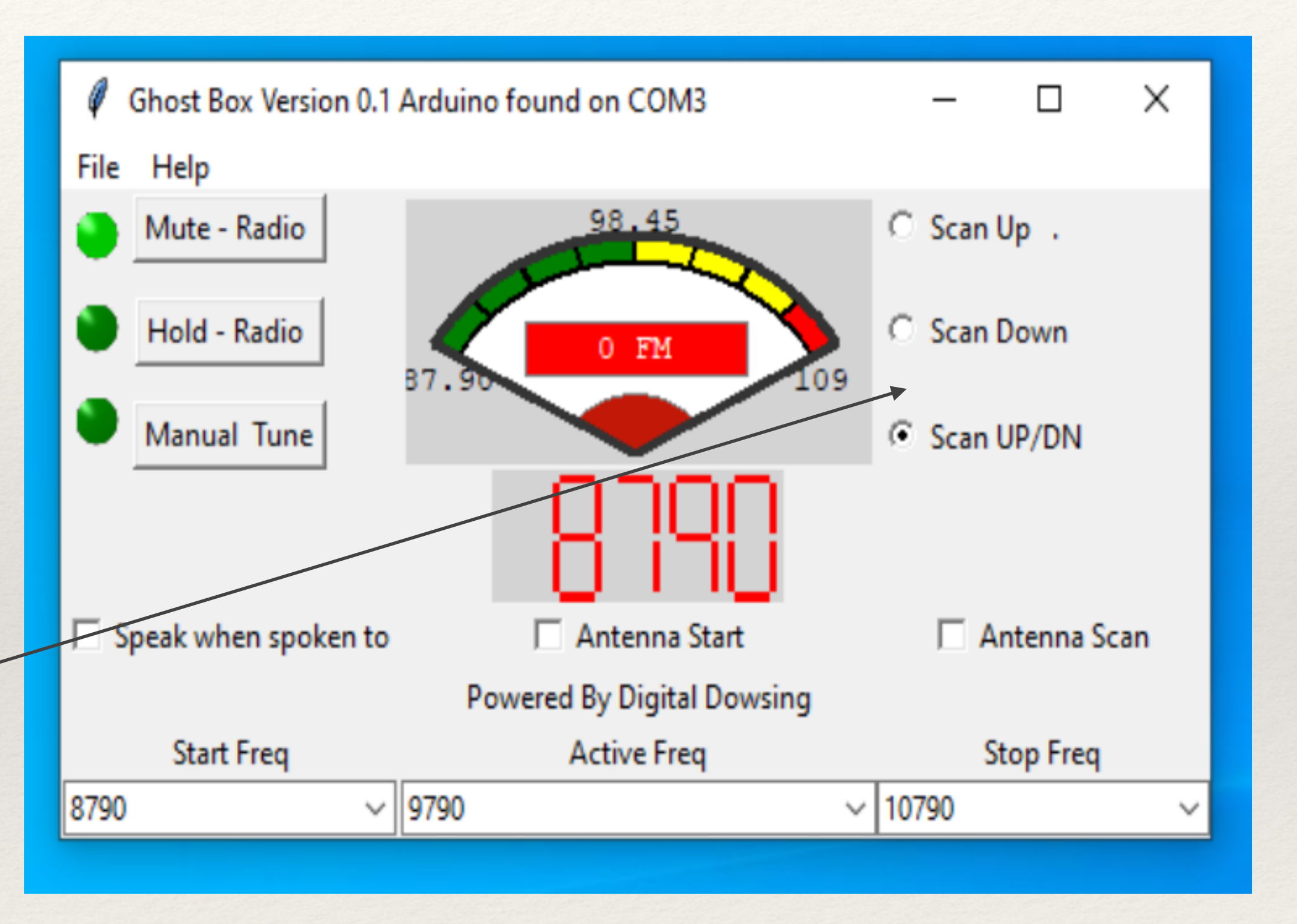

Speak when spoken to function holds the radio from scanning till it gets a signal from the microphone. When a signal from the microphone is received, the radio will scan once.

Scan controls and Start and stop frequency will control the scan performed. Once the scan is complete,<sup>-</sup> the radio will again go silent waiting for the next microphone signal.

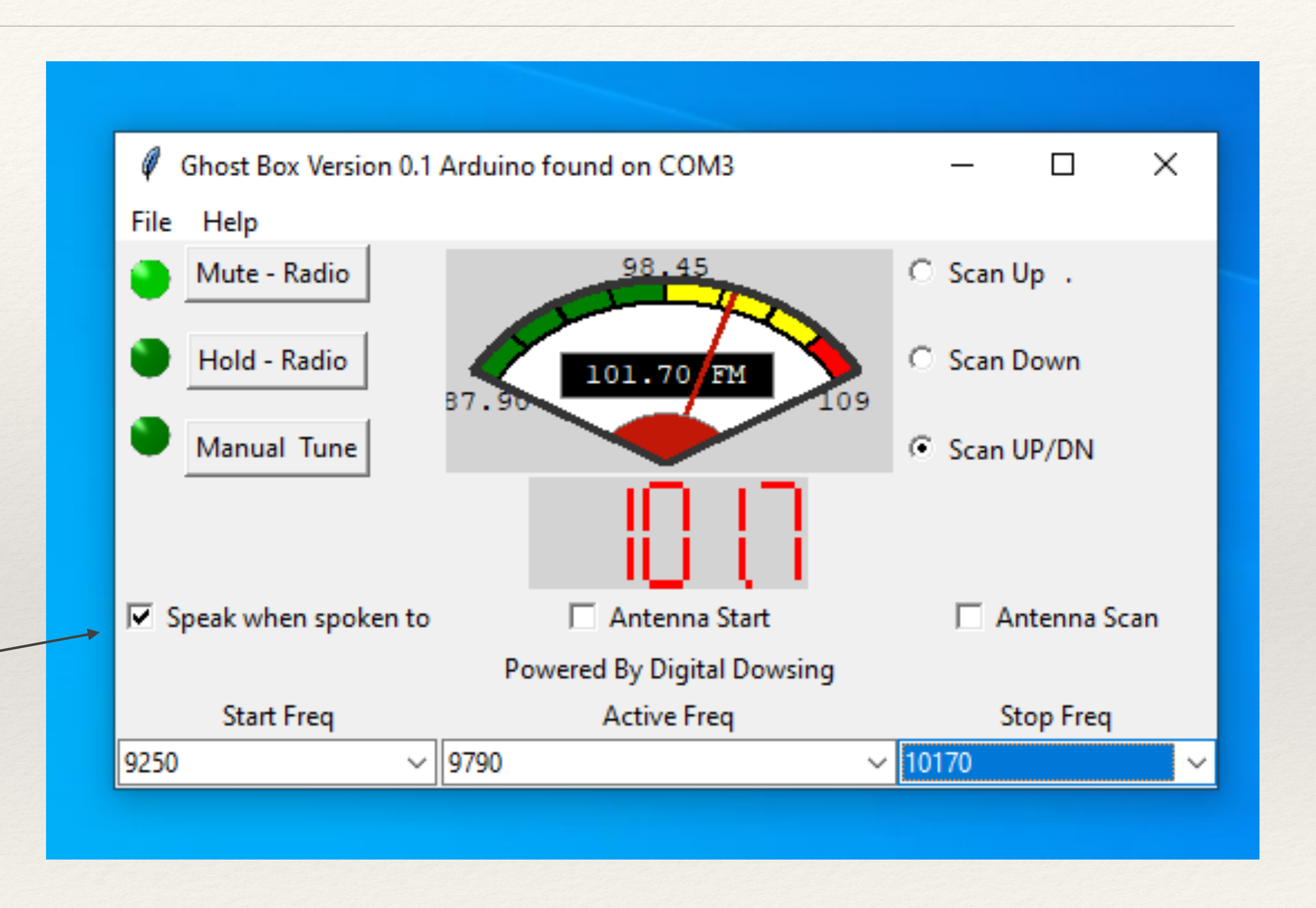

Antenna Start holds the radio from scanning till it gets a signal from the Antenna. When there is a signal from the Antenna, the radio will scan once.

Scan controls and Start and stop frequency will control the scan performed. Once the scan is complete, the radio will again go silent waiting for the next Antenna signal.

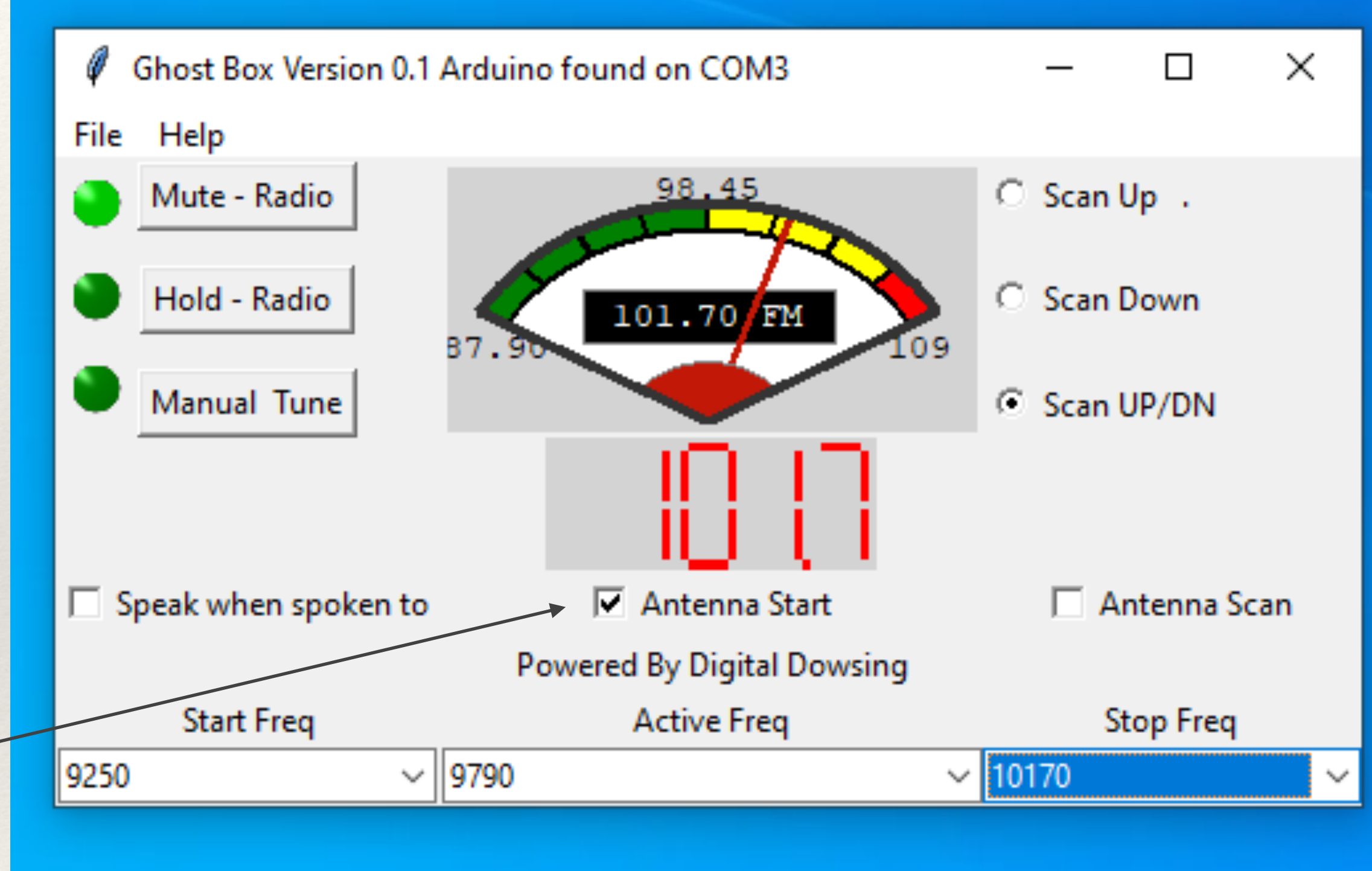

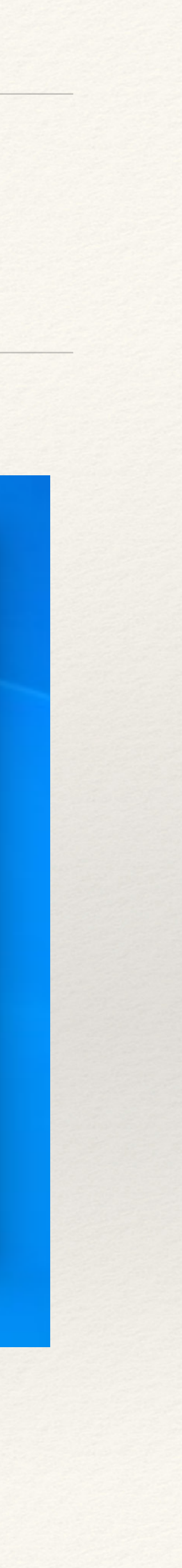

Antenna Scan uses the energy level on the antenna to tune the radio. In this mode, the radio can tune by any increment and any direction.

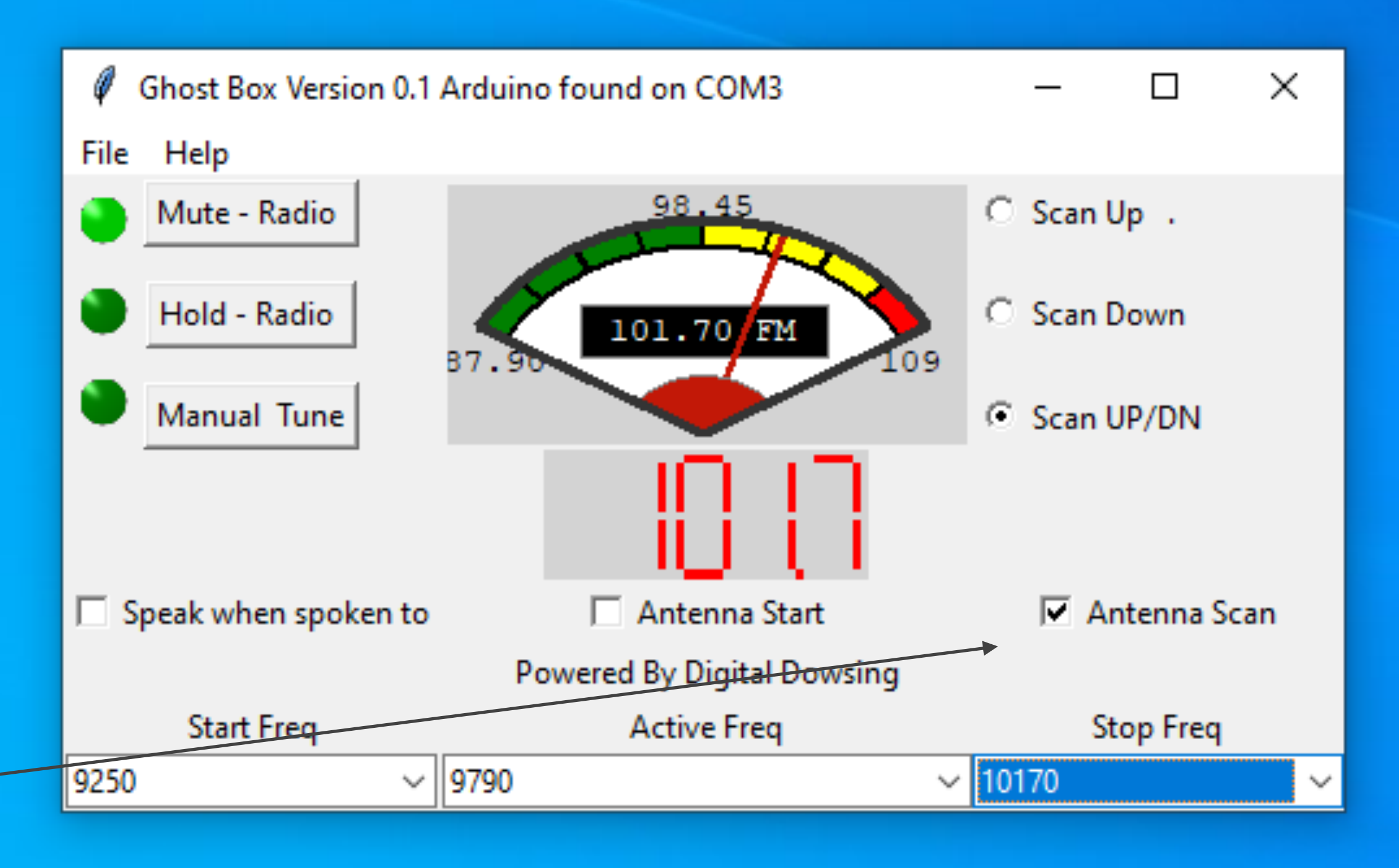

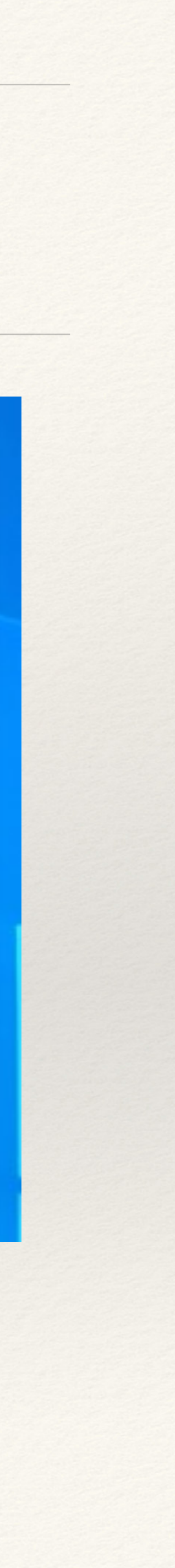

Beta Software is not complete and has some bugs. There are missing functions and missing menu items.

I'll come back to this software later in the year as we progress on additional features. In the file you download is the .py python code used to create this software.

```
LIPUIC UN_LUULD
from tkinter import ttk
import warnings
import serial
import serial.tools.list_ports
import time
from tkinter.messagebox import showinfo
arduino_ports = [
    p.device
    for p in serial.tools.list_ports.comports()
    if 'Arduino' or 'CH340' in p.description # may need tweaking to match new a
if not arduino_ports:
    raise IOError("No Arduino found")
if len(arduino_ports) > 1:
    warnings.warn('Multiple Arduinos found - using the first')
arduino = serial.Serial(arduino_ports[0],baudrate=115200, timeout=.1)
root = tk.Tk()
root.title("Ghost Box Version 0.1 Arduino found on "+str(arduino_ports[0]))
a = 0
h1 = 0
\kappa = 1
ra = 0
n = 16
def ts(v):
    root.title(str(v))
def tc():
    root.title(txt.get())
```

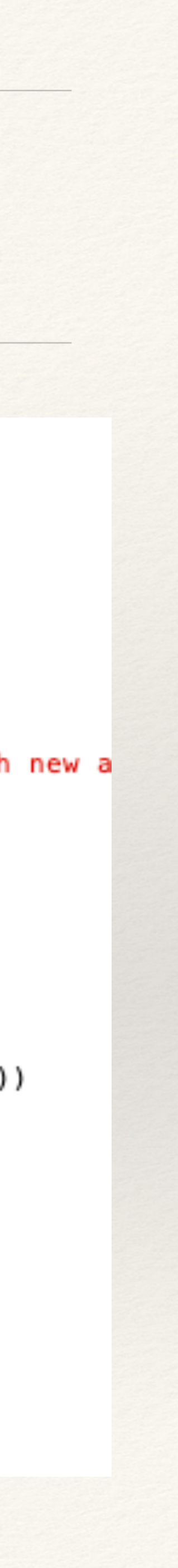

You will need to upload the new Arduino sketch to your Arduino Uno. This file is called ghostbox\_ver301.ino. Also, in the zip file you downloaded from the site.

I'll not be going through the Arduino code at this time. Later in the year, I'll add a hardware panel to control the Arduino without software. I'll go line by line then.

#### ? 🕩 🗈 🖻 보

```
ghostbox_ver301
       *************************
// Ghost Box program scans up then down flashes led on UNO indicat€
// Microphone add and new library Mutes while not scanning
*******
/// \file TestTEA5767.ino
/// \brief An Arduino sketch to operate a TEA5767 chip based radio
/// \author Matthias Hertel, <a href="http://www.mathertel.de">http://www.mathertel.de</a>
/// \copyright Copyright (c) 2014 by Matthias Hertel.\n
/// This work is licensed under a BSD style license. n
   Sketch modified for the Simple ghost box project 1/20/2022
   added functions for serial interface software "BETA"
//******
                 // Includes
#include <radio.h>
                                                  // Library
                                                  // SLC SDA (
#include <Wire.h>
#include <TEA5767.h>
                                                  // Tells Rac
TEA5767 radio ;
                                                  // Define ro
//*************
// Global Variables
int LED1 = 13;
                                                 // create a r
int hold = 50;
                                                 // hold is the
                                                 // How far to
int inc = 20;
                                                 // US FM Band
int start_FM = 8790;//8790
int ston EM _ 10700. //10700
                                                 // IIC EM hand
```